## [To add/ cancel accompanying person]

## «To add accompanying person»

①Click on "Add/Edit(Personal Information)" on your My Page.

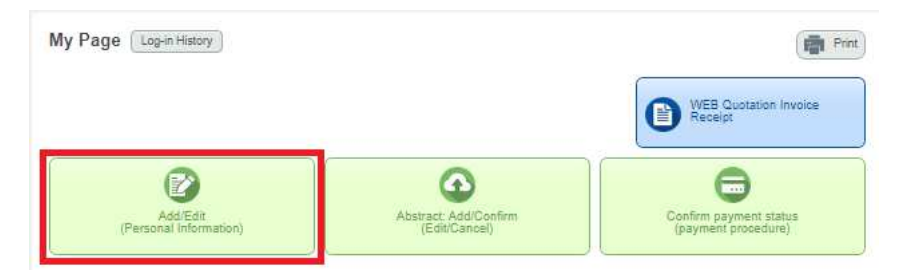

②Click on "Add accompanying person(s)" on top of the next page.

| AMARYS+               |                                            |  |
|-----------------------|--------------------------------------------|--|
| Registration I        | nformation Add accompanying person(s) Edit |  |
| Log-in Information    |                                            |  |
| Log-in ID             | aaabbbcccddd                               |  |
| Password              |                                            |  |
| One Time Password     |                                            |  |
| Do not use one-time p | assword.                                   |  |
| Personal Information  |                                            |  |
| Title                 | Prof.                                      |  |
| Name                  | aaa bbb                                    |  |
| Gender                |                                            |  |

3Enter all the information and register accompanying person(s).

| quired items are marked with an asterisk.(*)           |                                                                                                    |  |  |  |  |
|--------------------------------------------------------|----------------------------------------------------------------------------------------------------|--|--|--|--|
| ersonal Information                                    |                                                                                                    |  |  |  |  |
| Title                                                  | ®         Prof.         O         Dr.         O         Mr.         O         Ms.                                                                                 |  |  |  |  |
| Name •                                                 | Given Family Family                                                                                                    |  |  |  |  |
| Gender                                                 | ==Select==>                                                                                                    |  |  |  |  |
| Country of Residence *                                 | ===Select=== V                                                                                                    |  |  |  |  |
| Address 1 (Building)                                   | e.g. 3F Sannomiya Century Bidg                                                                                                    |  |  |  |  |
| Address 2 ·                                            | e.g. 83 kyo-machi, Chuo-ku,                                                                                                    |  |  |  |  |
| City/State/Prefecture *                                | e.g. Kobe-city, Hyogo                                                                                                    |  |  |  |  |
| Phone Number *                                         | Country code:                                                                                                    |  |  |  |  |
| E-mail Address *                                       | aaabbbcccddd         Confirm       @ Confirm         */Please reenter your e-mail address to confirm that it is correct.)                                         |  |  |  |  |
| ffiliation Information                                 |                                                                                                    |  |  |  |  |
| Company *                                              |                                                                                                    |  |  |  |  |
| bout GDPR                                              |                                                                                                    |  |  |  |  |
| Upload signed consent form<br>for GDPR<br>[Click here] | For EU and EEA citizens only File Upload Only files with an extension of * jpeg.* jpg,* gif,* pdf will be accepted. No files larger than 10.0 MB can be uploaded. |  |  |  |  |
|                                                        | Next                                                                                                    |  |  |  |  |

## <u>«To cancel accompanying person»</u>

①Click on "Add/Edit(Personal Information)" on your My Page.

| My Page Log-in History             |                                        | ( Print )                                     |
|------------------------------------|----------------------------------------|-----------------------------------------------|
|                                    |                                        | WEB Quotation Invoice<br>Receipt              |
| Ø                                  | •                                      | <b>•</b>                                      |
| Add/Edit<br>(Personal Information) | Abstract: Add/Confirm<br>(Edit/Cancel) | Confirm payment status<br>(payment procedure) |

②Click on "Delete" on Accompanying Person Information.

| ersonal Information                  |                                |  |
|--------------------------------------|--------------------------------|--|
| Title                                | Prof.                          |  |
| Name                                 | aaa ccc                        |  |
| Gender                               |                                |  |
| Country of Residence                 | Japan                          |  |
| Address 1 (Building)                 |                                |  |
| Address 2                            | aaa                            |  |
| City/State/Prefecture                | Sendai                         |  |
| Phone Number                         | Country code:81<br>00-000-0000 |  |
| E-mail Address                       |                                |  |
| filiation Information                |                                |  |
| Company                              | 88                             |  |
| out GDPR                             |                                |  |
| Upload signed consent fo<br>for GDPR | m                              |  |

 $\textcircled{3}\label{eq:Click}$  on "Submit" to delete the accompanying person from your account.

| Company<br>Study Committee           | aaabbbccc                                                        |            |
|--------------------------------------|------------------------------------------------------------------|------------|
| ontact Information                   |                                                                  |            |
| Contact                              |                                                                  |            |
| E-mail Address                       | E-mail Address                                                   |            |
| Receive confirmation<br>e-mail       | When newly registering<br>When modifying registration            | Yes<br>Yes |
|                                      | When canceling<br>For payment-related notifications              | Yes<br>Yes |
| out GDPR                             |                                                                  |            |
| Upload signed consent fo<br>for GDPR | rm                                                               |            |
|                                      | ロ メール配信が不要の場合は、チェックを入れてください。<br>※チェック入れずに更新すると、設定状況に準じてメール配信されます | -          |
|                                      | Submit                                                           |            |